Guía Pedagógica Nº 10 Escuela: C.E.N.S. JUAN DE GARAY Docentes: Saban, Marcelo - Rojas, Elías Curso: 1º 1ª 2ª 3ª Ciclo Lectivo: 2020 Turno: Noche Área Curricular: FTP

#### **Actividad**

Leer de manera atenta la guía de contenidos propuesta teniendo en cuenta que de ello depende su comprensión, entendiéndose la importancia de la lectura dentro del campo educativo y como herramienta vital para acceder al conocimiento.

# Conceptos Básicos

### Menú Inicio de Windows:

El menú Inicio es la puerta de entrada principal a los programas, las carpetas y la configuración del equipo. Se denomina menú porque ofrece una lista de opciones, igual que el menú de un restaurante. Y como implica la palabra "Inicio", a menudo es el lugar al que se dirigirá para iniciar o abrir elementos.

Entre las funciones fundamentales del menú inicio encontramos:

- Iniciar programas (buscar archivos, documentos y programas).
- Apagar el equipo, cambiar de usuario, cerrar sesión, bloquear, reiniciar, suspender e hibernar.
- Abrir carpetas (tales como documentos, imágenes, música, entre otras).
- Cambiar o ajustar la configuración de la computadora.

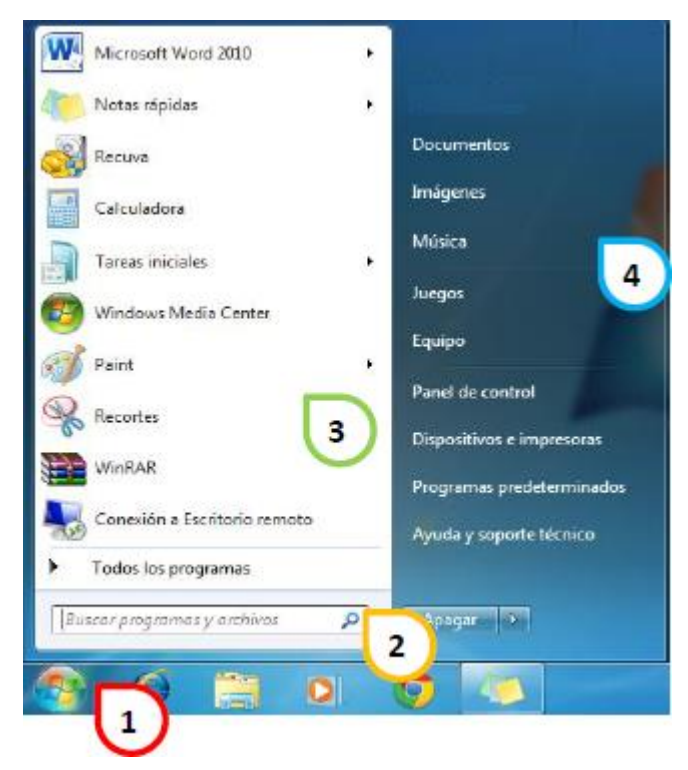

Partes del Menú Inicio:

**1 - Botón Inicio:** es el botón principal para acceder al menú inicio y por ende a los programas, las carpetas, los archivos y la configuración que tiene la computadora. Para entrar solo tienes que presionar clic en este botón.

2 - Cuadro de Búsqueda: este cuadro permite buscar los archivos y programas que se encuentran en la computadora, de una forma rápida y sencilla, solo tienes que saber el nombre de lo que estás buscando.

**3 - Panel Izquierdo:** este panel especifica una lista de los programas que tiene la computadora (tales como programas instalados o programas que vienen predeterminados en el equipo). También encontramos la opción de

4 - **Todos los programas**, es aquí donde se muestra una lista completa de todos los programas que están en la computadora.

5 - Panel Derecho: este panel nos da acceso a las carpetas principales que trae predeterminado Windows (tales como: documentos, imágenes, música, juegos, equipo,

panel de control, dispositivos e impresoras, programas predeterminados, ayuda y soporte técnico). También se tiene la opción para apagar el equipo y otras como:

- Cambiar de usuario
- Cerrar sesión
- Reiniciar
- Suspender

### Acceder a Todos los Programas:

La función más habitual que tiene el menú inicio es acceder a todos los programas instalados que tiene la computadora, está la podemos encontrar en el **Panel Izquierdo** del menú inicio. Sigue las siguientes instrucciones:

1) Presiona clic en el botón Inicio para entrar al menú inicio.

2) Da clic en la opción **Todos los Programas** (seguidamente abre una lista de los programas instalados en el equipo).

**3**) Algunos programas vienen en carpetas, presiona clic en una de estas para que puedas acceder a ella (es importante mencionar que algunas carpetas tienen subcarpetas que también contienen información del programa).

# Cuadro de Búsqueda:

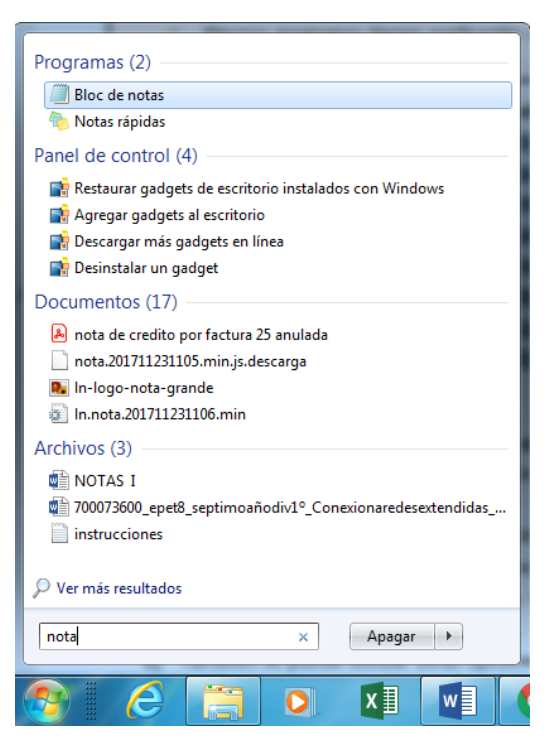

El cuadro de búsqueda es una de las opciones más utilizadas a la hora de buscar un archivo o programa en la computadora.

Sigue las siguientes instrucciones:

1) Presiona clic en el botón Inicio para entrar al menú inicio.

2) En la parte inferior hay un cuadro que dice:"Buscar programas y archivos", allí escribe el nombre del archivo o programa que desear buscar.

Saban, Marcelo - Rojas, Elías

3) A continuación te aparecerá los resultados de la búsqueda categorizando de donde viene el resultado, también se pueden ver más resultados si deseas.

4) Puedes borrar la búsqueda dando clic en la X que aparece en el cuadro de búsqueda.

# **Botón apagar y otras opciones**

Para apagar la computadora utilizamos la opción que viene en el menú inicio.

Sigue las siguientes instrucciones:

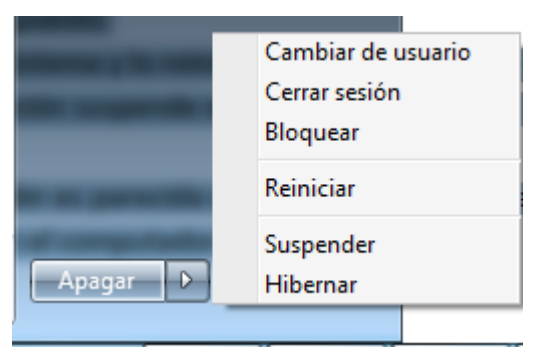

1) Presiona clic en el botón inicio para entrar al menú inicio.

2) Das clic en la opción Apagar que se encuentra ubicada en el panel derecho del menú inicio, a continuación "Cierra todos los programas abierto, cierra Windows y después apaga el equipo".

3) También se puede utilizar otras opciones tales como:

Cambiar de usuario: esta es utilizada si se desea cambiar de una cuenta de usuario a otra.

**Cerrar sesión:** a la hora de cerrar sesión, todos los programas que estaba usando se cierran, pero el equipo no se apaga.

**Bloquear:** bloquea el equipo, al pulsar una tecla o mover el ratón aparecerá una ventana con nuestro usuario pidiendo la clave que hayamos puesto.

**Reiniciar:** cierra el sistema y lo reinicia, pero sin apagar el equipo.

**Suspender:** esta opción suspende el computador, por si se vuelve a utilizar permite un inicio rápido, solo se pulsa una tecla o se mueve el ratón.

**Hibernar:** esta opción es parecida a la suspender, solo que el equipo se apaga completamente pero queda guardado lo que teníamos abierto en el computador.

## **Actividad**

Responder el cuestionario teniendo en cuenta los siguientes criterios de evaluación.

- ✓ Correcta presentación.
- ✓ Buena ortografía, coherencia y redacción.
- ✓ Conceptos claros y precisos.
- ✓ Desarrollo de todas las actividades propuestas.
- ✓ Uso correcto de lenguaje Técnico

### ➤ Cuestionario

- 1- ¿Qué es el Menú de Inicio?
- 2- ¿Cuáles son las partes del Menú Inicio?
- 3- ¿Cómo acceder o entrar a Todos los Programas?
- 4- ¿Cómo se busca un programa o archivo utilizando el Cuadro de Búsqueda?
- 5- ¿Cómo apagar la computadora?
- 6- ¿Qué función realiza el botón Cerrar Sesión?

#### Directora: Graciela Pérez.